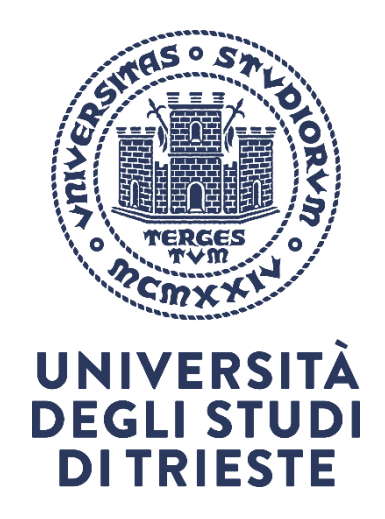

Piano di Sviluppo Personale per le prefigurazioni professionali future

# Manuale per Studenti

## Indice

| 1. Homepage e Accesso alla piattaforma            | 2  |
|---------------------------------------------------|----|
| 2. Registrazione e Login                          | 2  |
| 3. Menu                                           | 4  |
| 4. Pagine Utente                                  | 5  |
| 5. Gruppi                                         | 7  |
| 6. Personal Development Plan - PDP Matricole 2025 | 8  |
| 7. Condivisione                                   | 14 |

#### 1. Homepage e Accesso alla piattaforma

La pagina iniziale è raggiungibile al link https://www.e-portfolio.it/UNITS.

#### 2. Registrazione e Login

Lo studente può registrarsi inserendo i propri dati e dovrà attendere la conferma dell'iscrizione da parte di un amministratore.

| Accesso                                          | Registrati <sup>0</sup>                                             |  |
|--------------------------------------------------|---------------------------------------------------------------------|--|
|                                                  | Welcome! To use this site you must register first.                  |  |
| Gli elementi segnalati con ''' sono obbligatori. | Gli elementi segnalati con ''' sono obbligatori.                    |  |
| Username: *                                      | Nome '                                                              |  |
|                                                  | Cognome *                                                           |  |
| Password: *                                      | Indirizzo email *                                                   |  |
|                                                  | Istituzione * Università degli Studi di Trieste (Approval required) |  |
| Accesso                                          | Motivo della registrazione *                                        |  |
| Registrati   Nome utente/password<br>dimenticati |                                                                     |  |

Come indirizzo **email** è consigliato l'utilizzo di una mail personale, e deve essere univoca per ogni studente.

Per la generazione di una **password** è necessario inserire almeno un numero, un carattere maiuscolo e un simbolo, per una lunghezza minima di 8 caratteri, così da garantire una maggiore sicurezza.

Di seguito la barra laterale che lo studente vede dopo aver effettuato correttamente il login nella piattaforma:

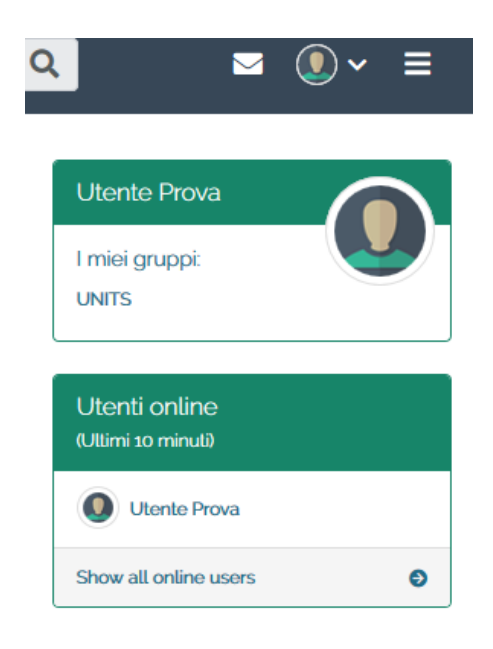

#### 3. Menu

Il menu posto nella barra superiore presenta 3 icone:

- Icona con una busta: visualizza la pagina della posta di ogni utente;
- Icona con un omino: visualizza il menu per la sezione utente;
- Icona con tre linee: visualizza il menu per la sezione delle pagine interne.

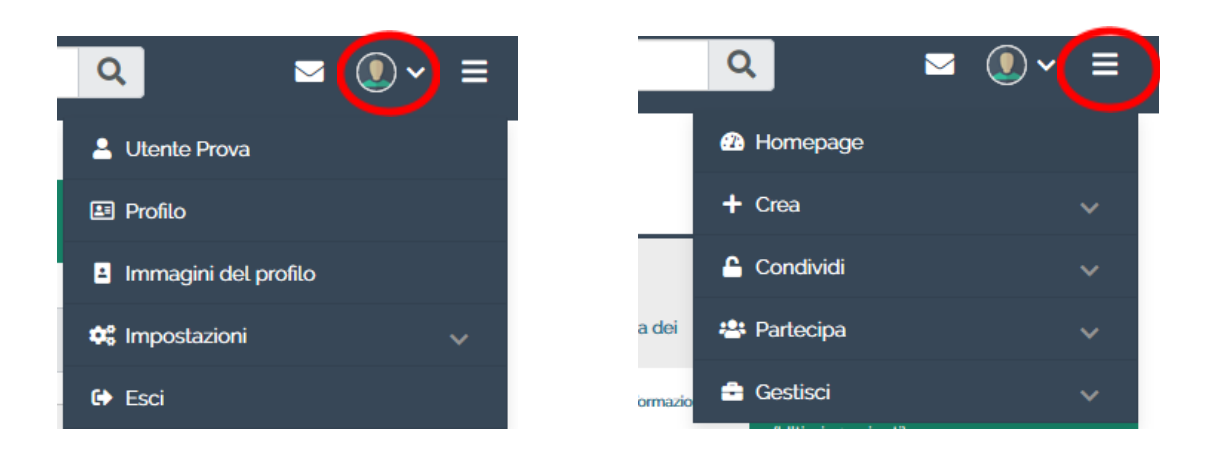

#### 4. Pagine Utente

La piattaforma consente ad ogni iscritto di personalizzare il proprio profilo, inserendo una descrizione, una foto profilo e documenti utili. Lo spazio utente è pensato per ricordare un social network, con la possibilità di entrare in contatto gli uni con gli altri, condividere files e scrivere sulla propria bacheca.

|                                               |                                                                                                    | Cerca utenti                                                     |
|-----------------------------------------------|----------------------------------------------------------------------------------------------------|------------------------------------------------------------------|
| Informazioni su di me Informazion             | i di contatto Social media Generale                                                                                                    |                                                                  |
| Gli elementi segnalati con " sono obbligatori |                                                                                                    |                                                                  |
|                                               | Per impostare le informazioni che desideri condividere con a<br>tuo Profilo.<br>Inserisci il tuo nome e il tuo cognome qui. Se vuoi mostrare<br>del sistema, inserisci un altro nome da visualizzare. | ultri utenti, vai alla pagina del<br>un nome diverso agli utenti |
| Nome *                                        | Admin                                                                                                    |                                                                  |
| Cognome *                                     | User                                                                                                    |                                                                  |
| ID Studente                                   |                                                                                                    |                                                                  |
| Nome da visualizzare                          | Luca                                                                                                    | 6                                                                |
| Introduzione                                  |                                                                                                    |                                                                  |
| ✓ Paragrafo ∨ B I                             | II II 8 % 図 ちぐ                                                                                                    |                                                                  |
|                                               |                                                                                                    |                                                                  |

| About me                        | l miei amici                                                                                      |  |  |  |  |  |  |
|---------------------------------|---------------------------------------------------------------------------------------------------|--|--|--|--|--|--|
| Nome: Admin<br>Cognome: User    | Prova ricerca di nuovi amici per far crescere il luo nelwork.                                     |  |  |  |  |  |  |
|                                 |                                                                                                   |  |  |  |  |  |  |
| I miei portfolio                | Bacheca                                                                                           |  |  |  |  |  |  |
| Personal Development Plan – PDP | Massimo 1500 caratteri per post.                                                                  |  |  |  |  |  |  |
| 1 risultato                     |                                                                                                   |  |  |  |  |  |  |
|                                 | → Paragrafo → B $I$ $:\equiv$ $:=$ $\mathscr{S}$ $:$ $:=$ $:$ $:$ $:$ $:$ $:$ $:$ $:$ $:$ $:$ $:$ |  |  |  |  |  |  |
|                                 |                                                                                                   |  |  |  |  |  |  |
| l miei gruppi                   |                                                                                                   |  |  |  |  |  |  |
| UNITS (Amministratore)          |                                                                                                   |  |  |  |  |  |  |

Ad ogni studente è assegnata un'area per inviare e ricevere e-mail, così da mantenere la comunicazione interna al sistema e aumentare il senso di aggregazione tra gli studenti.

| Notifiche                     | Posta in arrivo 🚀 Inviato |
|-------------------------------|---------------------------|
| 🖴 Posta in arrivo   Notifiche | C Scrivi                  |
| Cerca Vai                     |                           |

La piattaforma permette inoltre di creare un **blog** personale, in questo modo ogni studente potrà utilizzare lo spazio a sua disposizione per presentare il proprio lavoro nel modo più consono alle sue esigenze.

## Nuovo post nel blog "Admin User's Journal"

| Gli elementi segnalati con "' sono obbligatori. |           |   |   |   |   |   |                |    |         |   |  |  |  |  |
|-------------------------------------------------|-----------|---|---|---|---|---|----------------|----|---------|---|--|--|--|--|
| Titolo '                                        |           |   |   |   |   |   |                |    |         |   |  |  |  |  |
| Post *                                          |           |   |   |   |   |   |                |    |         |   |  |  |  |  |
| ~                                               | Paragrafo | ~ | в | Ι | ≣ | Ξ | ${\mathscr S}$ | S: | \$<br>4 | Ì |  |  |  |  |
|                                                 |           |   |   |   |   |   |                |    |         |   |  |  |  |  |
|                                                 |           |   |   |   |   |   |                |    |         |   |  |  |  |  |
|                                                 |           |   |   |   |   |   |                |    |         |   |  |  |  |  |

#### 5. Gruppi

Tutti gli utenti iscritti alla piattaforma devono iscriversi ad un gruppo. In questo modo è possibile condividere il portfolio ed è possibile scegliere il livello di privacy che si intende mantenere. Il gruppo presente sulla piattaforma si chiama **Matricole 2025** ed è raggiungibile dal menu del sito, sotto la voce **Partecipa > Gruppi** e richiedere l'iscrizione al gruppo.

| Q          |                    |         | • () | ≡ |
|------------|--------------------|---------|------|---|
| 🕰 Н        | omepage            |         |      |   |
| <b>+</b> C | rea                |         |      | ~ |
| <b>6</b> C | ondividi           |         |      | ~ |
| 😤 Pa       | artecipa           |         |      | ^ |
| Pe         | ople               |         |      |   |
| Gri        | uppi               |         |      |   |
| Arg        | gomenti di disc    | cussion | e    |   |
| lsc        | rizione all'istitu | ızione  |      |   |
| 🔒 G        | estisci            |         |      | ~ |

Il gruppo ha un suo menu interno per visualizzare i membri, il forum, creare la propria pagina del PDP, creare un blog, caricare files e visualizzare la checklist di attività pianificate.

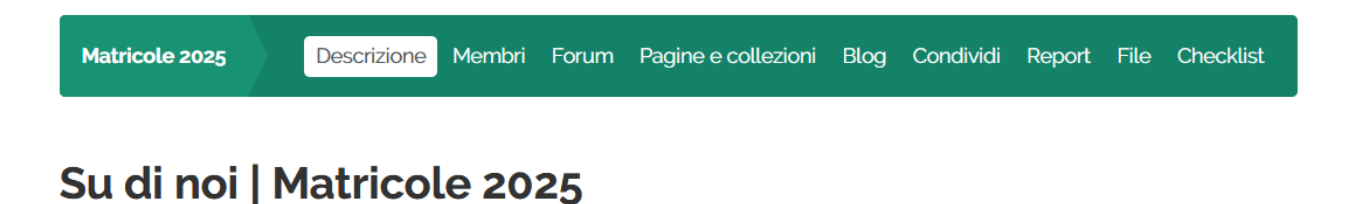

Gruppo dedicato agli studenti immatricolati nel 2024

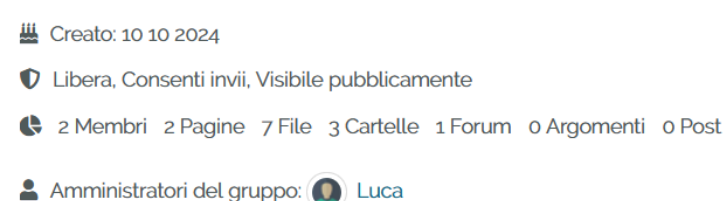

In ogni gruppo è presente almeno un **tutor**, al quale gli studenti potranno fare riferimento per condividere il proprio portfolio. L'assegnazione di un tutor al gruppo è a carico dell'amministratore, pertanto un utente che deve ottenere il ruolo di tutor di un gruppo deve rivolgersi ad uno di essi ed attendere la conferma.

#### 6. Personal Development Plan - PDP Matricole 2025

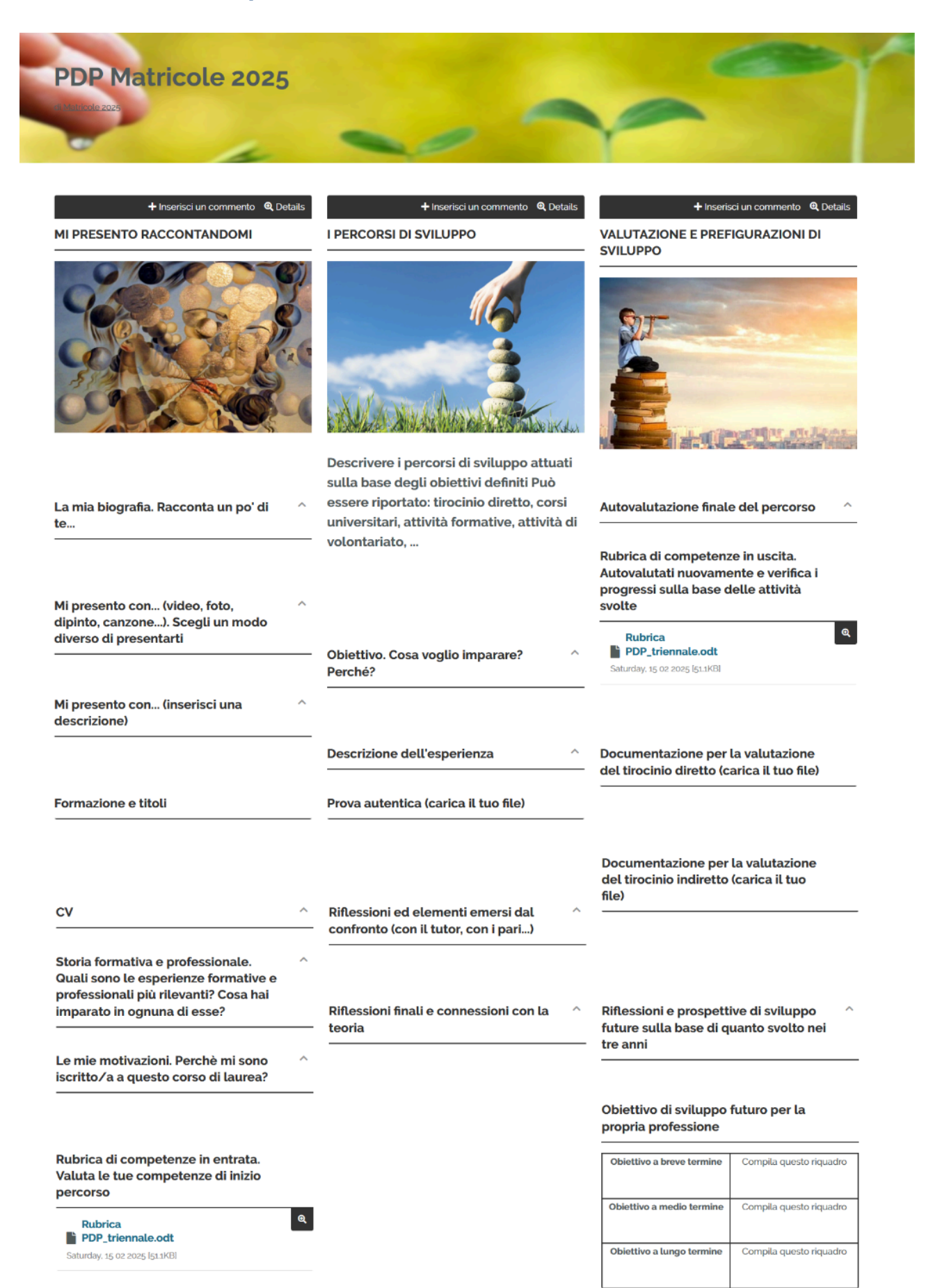

#### SWOT - Fai una sintesi dell'autovalutazione appena fatta con la rubrica

S= punti di forza

- W- elementi da migliorare O= Opportunità di miglioramento
- T- elementi ostacolanti lo sviluppo e il miglioramento

| S | W |
|---|---|
| 5 |   |
|   |   |
|   |   |
|   |   |
| 0 | т |
| - |   |
|   |   |
|   |   |
|   |   |

Obiettivo di sviluppo futuro sulla base della rubrica di autovalutazione. Sono obiettivi che ti poni di sviluppare

| Obiettivo a breve termine | Compila questo riquadro |
|---------------------------|-------------------------|
| Obiettivo a medio termine | Compila questo riquadro |
| Obiettivo a lungo termine | Compila questo riquadro |

Per compilare il Personal Development Plan Magistrale è necessario accedere tramite i propri dati e seguire tre step:

- 1. Dal menu utente selezionare la voce CREA > PAGINE E COLLEZIONI;
- 2. Cliccare sul pulsante COPIA presente nella parte superiore della pagina;
- Selezionare la voce PAGINA "PDP Matricole 2025" nella schermata che verrà mostrata;

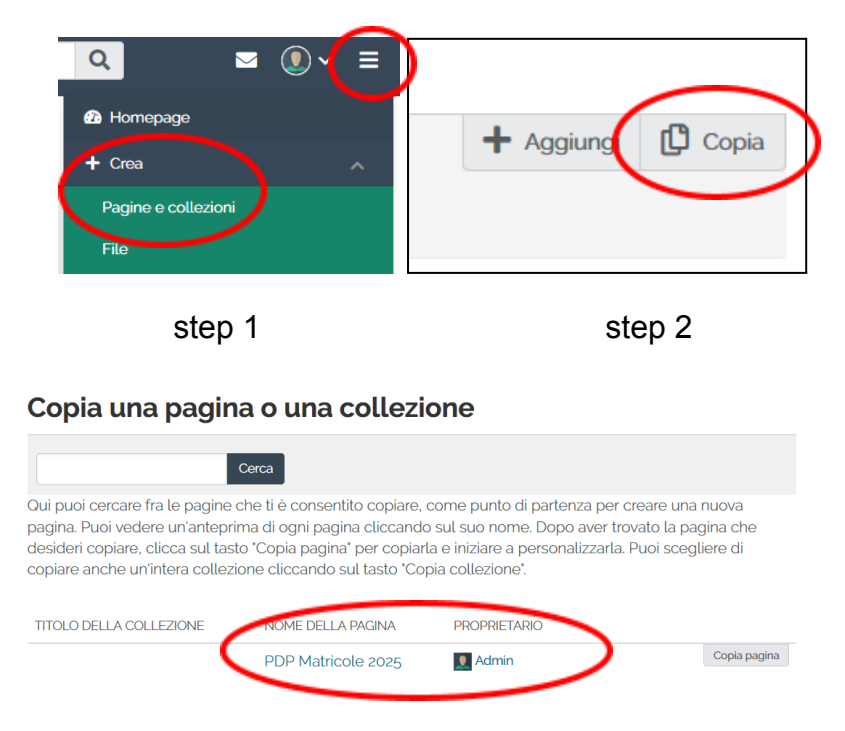

step 3

Una volta creata la Pagina si aprirà una schermata per modificarne il Titolo, la descrizione e inserire uno **SKIN**, ovvero un tema per la parte superiore della pagina. Per modificare queste informazioni in un secondo momento, è possibile selezionare l'icona della ruota dentata posta in alto a destra sulla pagina.

| Gli elementi segnalati con " sono obbligatori.<br>Informazioni di base<br>Titolo della pagina *<br>Descrizione della pagina<br>V Paragrafo V <b>B</b> <i>I</i> | PDP Magistrale                                                                        | ^ |   |
|----------------------------------------------------------------------------------------------------|---------------------------------------------------------------------------------------|---|---|
|                                                                                                    | 0 PAROLE &                                                                            |   | Ν |
| Tags<br>Inserire i tag separati da virgole. Gli elementi                                                                                                    | Inserisci una parola da cerc Q, laggati 'profilo' sono mostrati sulla barra laterale. | 0 |   |
| Impostazioni avanzate                                                                                                    |                                                                                       | ~ |   |
| Skin                                                                                                    |                                                                                       | ~ |   |

Per inserire lo SKIN selezionare la voce posta in basso, si aprirà un riquadro con la selezione degli Skin predefiniti. Nello specifico ne esiste uno chiamato "headerportfolio" raggiungibile dal pulsante di Gestione, l'utente può aggiungerlo ai preferiti cliccando il pulsante con il cuore, successivamente tornare alla modifica del portfolio e assegnarlo al proprio PDP.

|                      |                                                                                                    | Skin attuale                                                                                                    | l miei skins<br>skins preferiti                                                                                                    |
|----------------------|----------------------------------------------------------------------------------------------------|----------------------------------------------------------------------------------------------------|----------------------------------------------------------------------------------------------------|
| Skin                 |                                                                                                    | Scriptum<br>Lormi paradigiting tit<br>porce cana od si konet<br>i obcor cana od si konet<br>i di sublava nei gano<br>i di sublava nei gano<br>cana od kusa et<br>i di sublava nei gano<br>cana od kusa et<br>i di sublava nei gano<br>cana od kusa et | Signal<br>Signal<br>Terr specific and states<br>the specific and states<br>the specific an |
| Skin attuale         | headerportfolio i                                                                                                    | headerportfolio<br>Owner: Luca (Admin User)<br>Creato: 11 05 2020, 157 AM<br>Modificato: 06 06 2020, 258 PM                                                                                                    | headerportfolio                                                                                                    |
|                      | Scriptum<br>Loren ipun ddar sit anet,<br>consecteur adjaicing elit<br>Donee, crusu oor bija<br>Donee, et bibredun augus<br>Versbukum arte ipunsprivis<br>in kursbuk oor linckta et<br>Urbin rouzere cubilita Curare<br>Cran oda yrm, uddien at | S Nessuno skin                                                                                                    | Skins del sito                                                                                                    |
| 🛠 Gestisci gli skins |                                                                                                    | Salva                                                                                                    |                                                                                                    |

Come descritto nel tutorial presente al link **https://www.e-portfolio.it/pdp.html** il Personal Development Plan - PDP è organizzato secondo tre diversi momenti della valutazione personale dello studente. Ogni studente riempirà le voci indicate tramite un editor WYSISYG (what you see is what you get), un editor testuale che consente l'inserimento di contenuti senza bisogno di conoscere il linguaggio di programmazione, cliccando la matita posta in alto a destra.

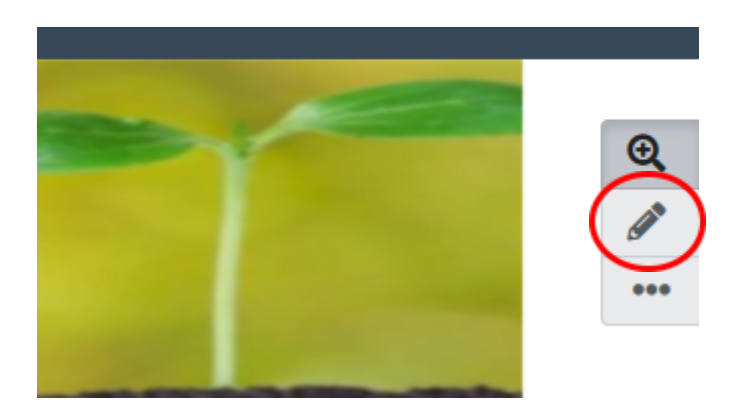

Per ogni elemento del PDP è possibile selezionare la ruota dentata che aprirà l'editor per inserire le proprie informazioni.

|                                                              |                     | ×        | La mia biografia : Configura                                                                                                    | <b>\$</b>  |
|--------------------------------------------------------------|---------------------|----------|----------------------------------------------------------------------------------------------------|------------|
|                                                              |                     | raccolla | Titolo del blocco                                                                                                    |            |
| ⊕ La mia biografia ∨                                         | c m                 | & Obi    | Contenuto del blocco                                                                                                    |            |
|                                                              | $\mathbf{\bigcirc}$ | moti     | → Paragrafo → B $I$ $\vdots$ $\vdots$ $\mathscr{P}$ $\overset{\sim}{\gg}$ $\overset{\leftarrow}{\longrightarrow}$ $\overset{\leftarrow}{\rightarrow}$ |            |
|                                                              |                     |          |                                                                                                    |            |
|                                                              | ```                 |          |                                                                                                    |            |
| Mi presento con (un video,<br>foto, un dipinto una canzone,) | *                   | ⊕ Des    |                                                                                                    |            |
| ~                                                            |                     |          |                                                                                                    | 0 PAROLE 🥢 |

- La prima sezione è dedicata alla narrazione di sé (biografia personale e formativa, esperienze significative, motivazioni, ...) e alla definizione del proprio profilo personale e professionale;
- La seconda sezione è dedicata alla descrizione delle "esperienze significative" (tirocinio, Erasmus, corsi, volontariato, ...) ai fini dello sviluppo di abilità e competenze, alla riflessione *in* e *sulla* pratica, e la raccolta delle "evidenze significative";
- La terza sezione è PDP dedicata ai diversi aspetti della valutazione (autovalutazione, valutazione dei tutor esterni e dei responsabili di tirocinio), alla prefigurazione professionale futura, all'adesione al proprio "io professionale reale".

Dopo aver completato il proprio Portfolio personale, lo studente può stabilire se renderlo privato o condividerlo con il gruppo, inviarlo al Tutor e infine attendere la conferma della valutazione. Da questo momento non sarà più possibile modificare il PDP fino a quando il Tutor non lo avrà confermato.

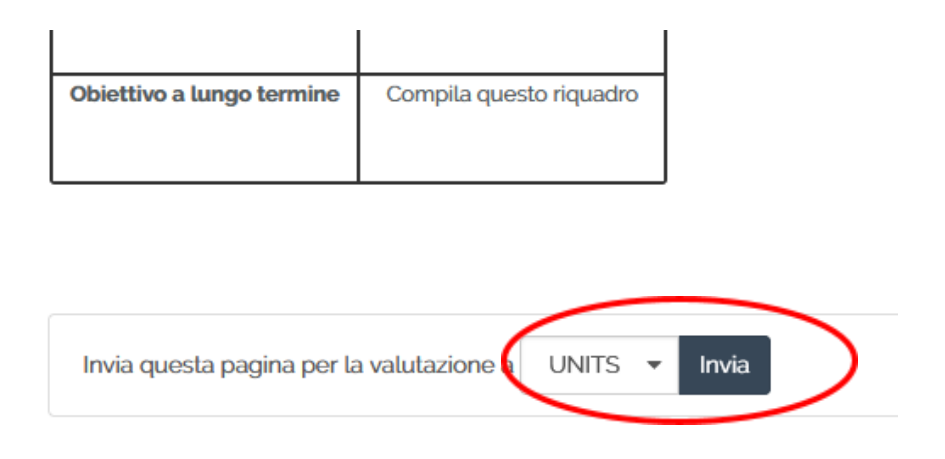

Così si presenta il PDP dopo essere stato inviato, l'utente può visualizzarlo ma non modificarlo.

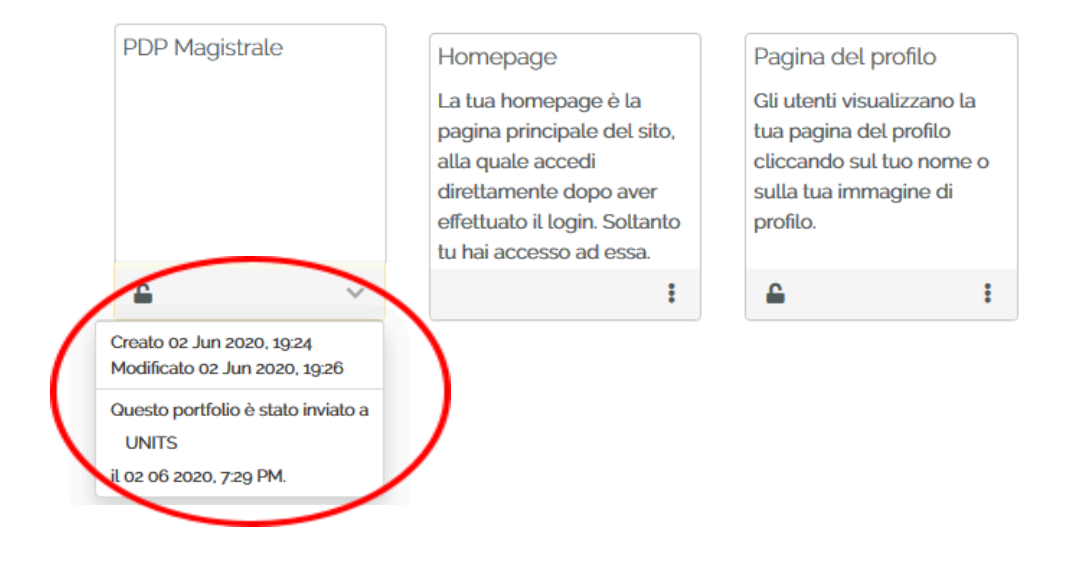

### 7. Condivisione

Il PDP può essere condiviso in diversi modi. Il primo tramite la ruota dentata, mostrata in precedenza, tramite la quale può essere modificato il livello di privacy, cliccando il lucchetto presente nella pagina principale.

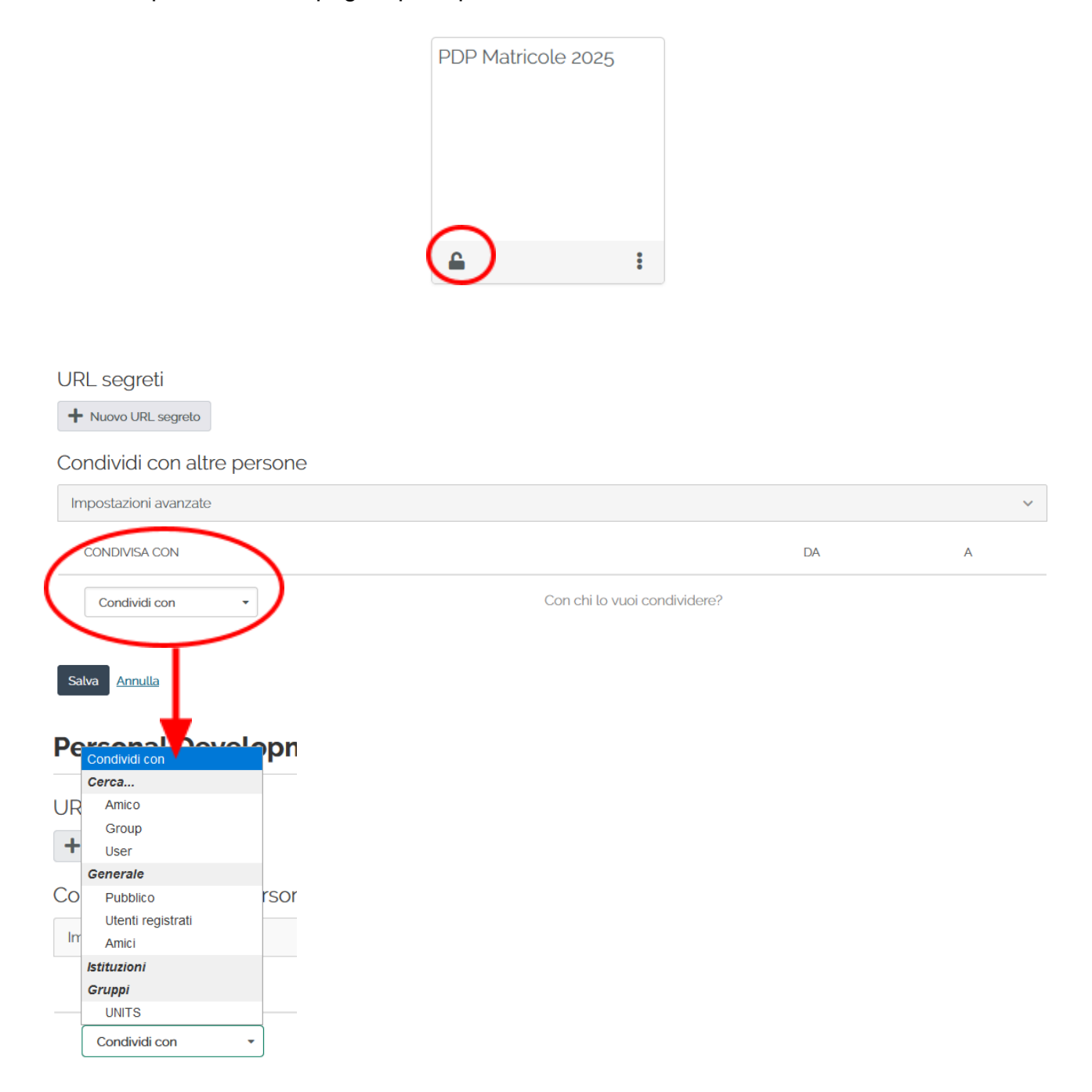

È possibile condividere solo con un utente prestabilito, ricercare utenti, scegliere la condivisione a gruppi, o in alternativa renderlo pubblico. Inoltre dal pannello "Impostazioni Avanzate" si possono stabilire delle date di inizio e fine condivisione o scegliere se abilitare i commenti esterni.

Un altro modo per condividere il proprio Portfolio avviene dalla homepage, cliccando il riquadro presente sulla parte alta della pagina.

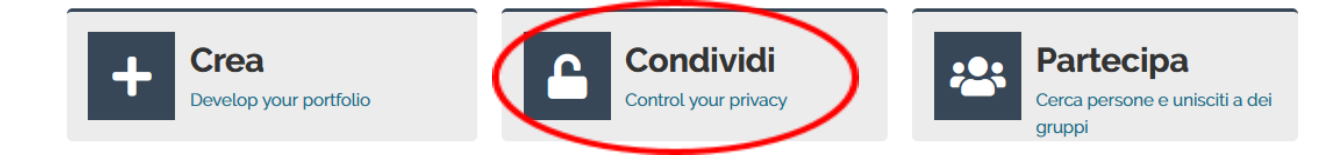

La pagina che si apre mostra tutti i Portfoli creati, con la possibilità di selezionare per ognuno il livello di condivisione che si vuole impostare.

# < Condiviso da me 🏾 🕄

| Pagine                          |                                        | $\sim$                            |
|---------------------------------|----------------------------------------|-----------------------------------|
| TITOLO DELLA PAGINA             | ELENCO DI ACCESSI                      | MODIFICA URL<br>L'ACCESSO GEGRETI |
| PDP Magistrale                  | UNITS<br>La copia è abilitata          | <b>A</b> (#)                      |
| PDP Magistrale 2024             | UNITS<br>La copia è abilitata          |                                   |
| PDP Matricole 2025              | Matricole 2025<br>La copia è abilitata | <b>A</b> (*)                      |
| Personal Development Plan - PDP |                                        | <b>A (</b> )                      |
| Pagina del profilo              | Utenti registrati                      | <b>A (</b> )                      |

Questa visualizzazione è presente anche selezionando la voce **Condividi** nel menu della pagina del gruppo.

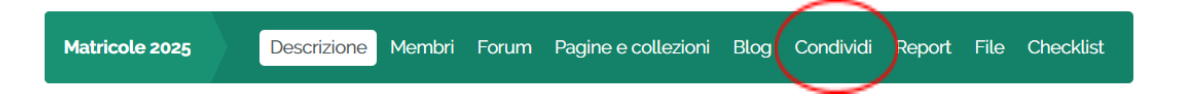

La condivisione può avvenire anche dalla pagina principale del gruppo, scorrendo verso il basso è presente un menu a tendina che presenta tutte le pagine dello studente tra cui scegliere quella da condividere con il gruppo.

#### Invia una pagina o una collezione a questo gruppo:

| Invia per la valutazione | PDP Magistrale 🔹                | Invia |
|--------------------------|---------------------------------|-------|
|                          | Pagine                          | -     |
|                          | PDP Magistrale                  |       |
|                          | PDP Magistrale 2024             |       |
|                          | PDP Matricole 2025              |       |
| Membri                   | Personal Development Plan – PDP | J     |